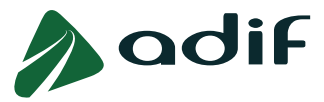

# INSTRUCCIONES PARA CUMPLIMENTAR EL BAREMO DE MÉRITOS EN LA CONVOCATORIA PÚBLICA DE INGRESO EN CATEGORÍA DE MANDO INTERMEDIO Y CUADRO EN ADIF

# OFERTA DE EMPLEO PÚBLICO 2023

**NOTA IMPORTANTE SOBRE EL USO DE ESTE DOCUMENTO:** Este documento se ha elaborado para ayudarle durante el proceso de cumplimentación del Baremo de Méritos. En caso de discrepancia con las Bases de la Convocatoria, prevalecerá lo especificado en estas últimas.

### **IDEAS CLAVE**

- En esta fase, debe adjuntar documentación acreditativa del cumplimiento de requisitos.
   Además, en caso de disponer de los méritos valorables reflejados en el Anexo VI de las Bases de la Convocatoria, cumplimente los campos requeridos en el Cuestionario, referente a la Experiencia Externa en las funciones del puesto, y Otros Méritos, y adjunte la documentación acreditativa.
- ✓ Se valorarán como méritos los poseídos a la fecha de finalización del plazo de presentación de solicitudes, es decir, hasta el día 28 de julio de 2023 inclusive.
- Únicamente serán valorados cuando el candidato/a los haya reflejado expresamente en el Baremo de Méritos (solo hasta el 21 de diciembre, inclusive) y estén acreditados documentalmente por la persona aspirante en tiempo y forma, según establece el punto 4 del apartado V "PROCESO SELECTIVO".
- ✓ Podrá realizar cuantos cambios considere hasta el 21 de diciembre inclusive, quedando registrada únicamente la última versión.
- Es muy importante que en este plazo indique todas las experiencias que considere que cumplen los criterios establecidos en las Bases de la Convocatoria.
- ✓ Tal como indican las Bases de la Convocatoria la acreditación documental de la experiencia requiere la aportación del Informe de Vida Laboral en unión del correspondiente Contrato o Certificado de Funciones:
  - Para determinar la validez de los datos incorporados a cada experiencia, se comprobará su coincidencia con el Informe de Vida Laboral. Preste atención al cumplimentar los distintos campos, ya que el **error** en uno de ellos supone la **eliminación de la puntuación** asociada a esa experiencia.
  - Para acreditar que las funciones reflejadas en el Baremo de Méritos, coinciden con las del perfil de puesto al que se presenta, se tendrá en cuenta el contrato y/o certificado de funciones.

**IMPORTANTE:** Cuando del contrato laboral, no se deduzca de forma clara la correspondencia con las funciones del puesto, será necesario aportar documentación complementaria justificativa

En el plazo de 3 días hábiles para realizar alegaciones, las personas candidatas podrán aportar documentación justificativa o rectificar datos erróneos de las experiencias ya incluidas. Durante este plazo, no se podrán incorporar nuevas líneas de experiencia, ni nuevos méritos.

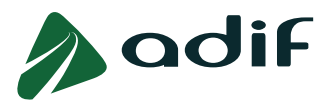

#### PASOS A SEGUIR PARA INTRODUCIR LA EXPERIENCIA LABORAL (EXP2)

En caso de que desee cumplimentar el Baremo de Méritos, acceda de manera individual a cada una de sus candidaturas y ejecute los siguientes pasos:

**1**<sup>**e**</sup>.-Acceda al enlace "<u>Consulta Estado Participación</u>" disponible en la web de Adif "<u>www.adif.es</u>" y, una vez introducidos sus datos de identificación, seleccione la casilla "Cuestionario".

| Convocatoria: 23/14CT CUADRO TÉCNICO - ÁREA JURÍDICA           |
|----------------------------------------------------------------|
| Nº candidato: 10169802                                         |
| Importe de la tasa: 23,33€ Pagado:                             |
| Estado convocatoria: invitar                                   |
| Sistema general                                                |
| • Calificaciones                                               |
| Documentos                                                     |
| 🛔 Cambiar datos contacto 🛛 💉 Cuestionario 🔤 Reenviar solicitud |

**2**<sup>9</sup>.-En la primera pantalla del entorno, "Experiencia laboral", podrá reflejar aquellas experiencias en las funciones del puesto (EXP2) que considere oportunas. Para ello, seleccione el botón "Añadir".

|     |               | dif           |              |         |
|-----|---------------|---------------|--------------|---------|
| I+  | Experienci    | a laboral     | Cuestionario | Resumen |
| E   | XPERIEN       |               | BORAL        |         |
|     | Desde         | Hasta         | Entidad      |         |
|     | i La tabla    | no contiene o | iatos        |         |
| 7   | AÑADIR        | MODIFICA      | R 📋 ELIMINAR |         |
| Ant | erior Siguien | te Finalizar  | r.           |         |

| NOMENCLAT | URA DESCRIPCIÓN                                                                                                    |
|-----------|----------------------------------------------------------------------------------------------------|
| EXP 2     | Experiencia en las funciones del puesto                                                                                                    |
| 41124     | Otras titulaciones universitarias oficiales adicionales de Grado, de Máster y de Doctorado en la forma y requisitos establecida en el art. 8 del RD 822/21 y RD 1002/2010, |
| OM1-A     | distintas de la que se aporta para la participación en el perfil como requisito.                                                                                           |

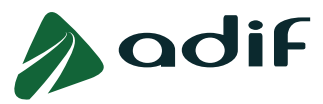

**3**<sup>o</sup>-Cumplimente los campos requeridos por la aplicación y seleccione el botón "Actualizar" para incorporar la experiencia indicada a su solicitud.

| /) adi                  | F                                           |              |
|-------------------------|---------------------------------------------|--------------|
|                         |                                             |              |
| Experiencia laboral     | Cuestionario Resumen                        |              |
| EXPERIENCIA             | LABORAL                                     |              |
| Desde Hasta             | Entidad                                     | Puesto       |
| La tabla no conti       | ene datos                                   |              |
| AÑADIR MODII            | FICAR 💼 ELIMINAR                            |              |
| * Tipo experiencia:     | · ·                                         |              |
| * Desde:                | EXP2Experiencia en las funciones del puesto |              |
| * Hasta:                | Fecha Actual:                               |              |
| * Entidad:              |                                             |              |
| * Grupo de cotización:  | ×                                           |              |
| * Årea del puesto:      | ~                                           |              |
| * Funciones realizadas: |                                             |              |
|                         |                                             | max 258 car. |
| ACTUALIZAR              |                                             |              |
| Anterior Siguiente Fina | alizar                                      |              |

- Podrá añadir tantas experiencias como considere oportunas siempre y cuando no sean coincidentes y se encuentren dentro de las fechas establecidas, es decir, desde el 28 de julio de 2018 hasta el 28 de julio de 2023, ambos inclusive.
- Cada experiencia que usted inserte dispondrá de un apartado para incorporar la documentación que la acredite. Mediante la opción "Elegir archivo" podrá elegir la documentación que desee para, posteriormente, clicar en "Subir fichero" y adjuntarla a su candidatura.

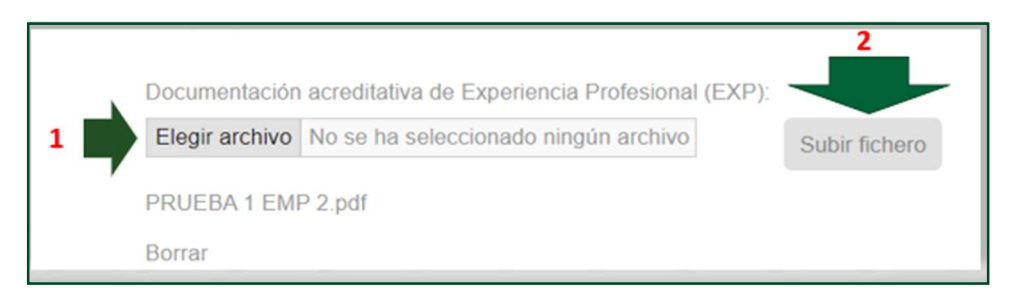

• Solo puede adjuntar un archivo PDF en cada uno de los apartados, por lo que, si desea presentar distintos documentos relativos a un mismo apartado, deberá unirlos previamente en un único archivo en formato PDF.

Si desea sustituir un archivo por otro, deberá previamente borrar el archivo anterior. Una vez borrado, se activará de nuevo la pestaña "Elegir archivo" para que pueda repetir el proceso indicado anteriormente.

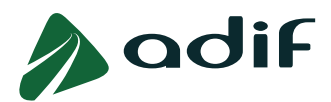

• La documentación acreditativa de experiencia profesional, tal y como indican las Bases de la Convocatoria, debe acreditarse aportando uno de los documentos que a continuación se relacionan:

- <u>Contrato/s de trabajo.</u> (\*)(\*\*)

- Certificado/s de la/s empresa/s, con mención de las funciones realizadas, así como del período o períodos en el/los que está o estuvo contratado/a. (\*) (\*\*)

(\*) Debe aportar al menos uno **por cada experiencia que incorpore a su solicitud.** Tenga en cuenta que el sistema **no permitirá añadir experiencias sin adjuntar un archivo** de los mencionados en cada una de ellas.

Recuerde pulsar sobre el botón "Actualizar" para incorporar la experiencia a su candidatura. Podrá visualizar las experiencias aportadas en la tabla de la parte superior.

| EXPERIENC            |                                                                                                    |                                                                                                    |                                                |          |
|----------------------|----------------------------------------------------------------------------------------------------|----------------------------------------------------------------------------------------------------|------------------------------------------------|----------|
| Davida               | de la Barriel de Stadio de La Constante de Constante de Constante de Constante de Constante de Constante de Con                                                                                                    | the second second second second second second second second second second second second second second second s | Testing .                                      | Director |
| Desde                |                                                                                                    | Hasta                                                                                                    | Entidad                                        | Puesto   |
| 28.07.2018           |                                                                                                    | 01.08.2018                                                                                                    | emp a                                          | a        |
| 01.09.2019           |                                                                                                    | 01.01.2020                                                                                                    | emp b                                          | b        |
| 📑 AÑADIR             |                                                                                                    |                                                                                                    |                                                |          |
| Ocultar              |                                                                                                    |                                                                                                    |                                                |          |
| * Tipo experiencia:  | EXP2Experiencia en las funciones o                                                                                                    | ie Y So                                                                                                    | io se valorarán fechas a partir del 28.07.2018 |          |
| * Desde              | 01.07.2020                                                                                                    |                                                                                                    |                                                |          |
| * Hasta              | 01.09.2022                                                                                                    | 3                                                                                                    |                                                |          |
| * Entidad            | emp 1                                                                                                    |                                                                                                    |                                                |          |
| * Grupo cotización:  | Ing técnicos, peritos, ayud tit.                                                                                                    | ~                                                                                                    |                                                |          |
| * Puesto:            | 1                                                                                                    |                                                                                                    |                                                |          |
| * Area del puesto:   | CALIDAD v                                                                                                    |                                                                                                    |                                                |          |
| * Funciones:         | 1                                                                                                    |                                                                                                    |                                                |          |
|                      |                                                                                                    |                                                                                                    |                                                |          |
|                      |                                                                                                    | max 256 car.                                                                                                   |                                                |          |
| * Documentación ac   | raditativa da Evandancia Brafacional //                                                                                                    | YD-                                                                                                    |                                                |          |
| Elegir archivo No    | se ha seleccionado ningún archivo                                                                                                    | Subir Echara                                                                                                   |                                                |          |
| [and a second of the | and the second second se |                                                                                                    |                                                |          |
| contrato 1.pdf Bor   | mar                                                                                                    |                                                                                                    |                                                |          |
| 📑 ACTUALIZAR         |                                                                                                    |                                                                                                    |                                                |          |
| Documentos an        | exados                                                                                                    |                                                                                                    |                                                |          |
| Documento            | Clase de documento                                                                                                    |                                                                                                    |                                                |          |
| certificado func     | ciones a pdf Méritos                                                                                                    |                                                                                                    |                                                |          |
| contrato b.pdf       | Méritos                                                                                                    |                                                                                                    |                                                |          |
|                      |                                                                                                    |                                                                                                    |                                                |          |
| Cancelar Ante        | erior Siguiente Finalizar                                                                                                    |                                                                                                    |                                                |          |

(\*\*) Cualquiera de los documentos mencionados, debe ir acompañado imprescindiblemente de:

-<u>Informe de Vida Laboral actualizado emitido por la Sequridad Social.</u> Este documento **no será aportado** desde la aplicación "Cuestionario", sino que se incorporará desde el enlace <u>"Consulta estado</u> <u>participación"</u> pulsando sobre el apartado "Documentación" (ver "Guía para adjuntar la documentación acreditativa de los requisitos y del Baremo de Méritos").

| Convocatoria: 23/14CT CUADRO TÉCNICO - ÁREA JURÍDICA                        |
|-----------------------------------------------------------------------------|
| Nº candidato: 10169802                                                      |
| Importe de la tasa: 23,33€ Pagado:                                          |
| Estado convocatoria: invitar                                                |
| Sistema general                                                             |
| • Calificaciones                                                            |
| • Documentos                                                                |
| 🚔 Cambiar datos contacto 🕴 Documentación 💉 Cuestionario 🔜 Reenviar solicitu |

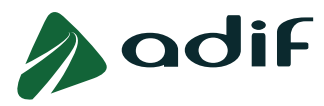

### PASOS A SEGUIR PARA INTRODUCIR OTROS MÉRITOS (OM)

1º.-Una vez insertada/s aquella/s experiencia/s que considere oportunas, pulse sobre el botón inferior "Siguiente" para pasar hacia la pantalla de la aplicación, "Cuestionario", en la que podrá indicar los datos relativos a Otros Méritos (OM).

| Experiencia                                                     | laboral Cuestionario                                                               | Resumen              |
|-----------------------------------------------------------------|------------------------------------------------------------------------------------|----------------------|
| PERIEN                                                          | ICIA LABORAL                                                                       |                      |
|                                                                 |                                                                                    | 1 Parts              |
| Desde                                                           |                                                                                    | Hasta                |
| Desde<br>01.07.2020                                             | ≥ MODIFICAR _                                                                      | 22.06.2023           |
| Desde<br>01.07.2020<br>AÑADIR<br>mentos a                       | MODIFICAR  ELIMINA<br>mexados                                                      | Plasta<br>22.06.2023 |
| Desde<br>01.07.2020<br>MADIR<br>mentos a<br>Documento           | MODIFICAR     M     ELIMINA     nexados     Clase de documento                     | 22.06.2023           |
| Desde<br>01.07.2020<br>AÑADIR<br>mentos a<br>Documento<br>2.pdf | MODIFICAR     Modificar     ELIMINA     nexados     Clase de documento     Méritos | 22.06.2023           |

Dentro de este apartado, se valora:

 OM1-A: Otras titulaciones universitarias oficiales adicionales de Grado, de Máster y de Doctorado en la forma y requisitos establecida en el art. 8 del RD 822/21 y RD 1002/2010, distintas de la que se aporta para la participación en el perfil como requisito.

| 23/14CT - CUADRO TÉCNICO - ÁREA JURÍDICA                                                                                                    |
|----------------------------------------------------------------------------------------------------|
| Experiencia laboral Cuestionario Resumen                                                                                                    |
| Cuestionario                                                                                                    |
| Pregunta/s a cumplimentar en el momento de realizar la solicitud                                                                                                    |
| ¿Está en posesión de la formación requerida en el Anexo I, antes de la finalización del plazo de presentación de solicitudes, para el perfil al que se presenta?                                                                              |
| ● Sí<br>○ No                                                                                                    |
| OTROS MÉRITOS - Máximo de 5 puntos                                                                                                    |
| OM1-A - ¿Dispone de otras titulaciones universitarias oficiales adicionales distintas de la que se aporta para la participación en el perfil como requisito, en la forma y requisitos establecidos en el art. 8 del RD 822/21 y RD 1002/2010? |
| ⊙ Sí<br>○ No                                                                                                    |

Podrá observar que en la pantalla aparece la pregunta que ya respondió durante la inscripción en **estado bloqueado,** por lo que no se puede modificar.

Tenga en cuenta que el apartado Otros Méritos dispone de una puntuación máxima de 5 puntos.

Aquellos méritos que no sean expresamente indicados no serán tenidos en cuenta en la baremación.

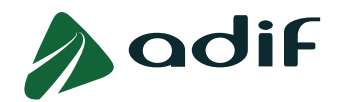

**2**<sup>e</sup>-Una vez reflejados los méritos que estime en el apartado "Cuestionario", pulse sobre el botón inferior "Siguiente" para acceder a la pantalla final "Resumen".

| Deserved         | 12 E 400                        |                  |         |
|------------------|---------------------------------|------------------|---------|
| Apartado         | Puntuación F                    | untuación máxima | 6       |
| EXP2             | 13,5490                         | 30,0000          |         |
| OM1-A            | 0,0000                          | 5,0000           |         |
| Documer<br>Docur | n <b>tos anexado</b><br>mento   | S<br>Clase de do | cumento |
| contra           | ato a.pdf                       | Méritos          |         |
| certifi          | cado func <mark>ion</mark> es a | pdf Méritos      |         |
| aantri           | ato 1 pdf                       | Méritos          |         |

La pantalla siguiente contiene un resumen con los datos del Baremo de Méritos que acaba de realizar.

<u>IMPORTANTE:</u> Finalizada la aportación de documentación y la cumplimentación de los datos, es importante comprobar en la tabla de documentación que se ha anexado correctamente cada archivo, y que no falta ningún dato o experiencia por añadir.

Si está conforme con la información reflejada, marque "Aceptar" y pulse el botón inferior "Finalizar". Recibirá una nueva copia de su solicitud en su dirección de correo electrónico con la información indicada en el Baremo de Méritos.

| D                                                                                                    | 1 1 42 5 400                                                                                                    |                                                                                                    |                                                               |                                                                                                    |                                                              |                                                                                       |
|----------------------------------------------------------------------------------------------------|----------------------------------------------------------------------------------------------------|----------------------------------------------------------------------------------------------------|---------------------------------------------------------------|----------------------------------------------------------------------------------------------------|--------------------------------------------------------------|---------------------------------------------------------------------------------------|
| Apartado                                                                                                    | Puntuación                                                                                                    | Puntuación máxima                                                                                                    |                                                               |                                                                                                    |                                                              |                                                                                       |
| EXP2                                                                                                    | 13.5490                                                                                                    | 30,0000                                                                                                    |                                                               |                                                                                                    |                                                              |                                                                                       |
| OM1-A                                                                                                    | 0,0000                                                                                                    | 5,0000                                                                                                    |                                                               |                                                                                                    |                                                              |                                                                                       |
| Se COMPRO<br>Ferroviarias.<br>Los datos per<br>de diciembre<br>copia del DNI                                                                           | METE a aport<br>sonales recog<br>(LOPDGDD),<br>del interesado                                                                                   | ar toda la documentaci<br>idos en este formulario<br>únicamente a los solos<br>o, en la siguiente direcc                                                                           | ón acredi<br>serán tra<br>efectos o<br>ión de co              | tativa n<br>tados p<br>le la pre<br>rreo ele                                                                                                    | or la Entessaria                                             | en la forma, l<br>tidad Pública<br>prvocatoria er<br>Delegado de                      |
| Se COMPRO<br>Ferroviarias.<br>Los datos per<br>de diciembre<br>copia del DNI<br>Dispone de in<br>Acepto<br>Document                                    | METE a aport<br>sonales recog<br>(LOPDGDD),<br>del interesado<br>formación adi<br>No acepto                                                     | ar toda la documentaci<br>idos en este formulario<br>únicamente a los solos<br>o, en la siguiente direco<br>cional sobre protección                                                | ón acredi<br>serán tra<br>efectos de<br>ión de co<br>de datos | ocatoria<br>tativa n<br>Itados p<br>Itados p<br>Ita | ecesaria<br>or la Ent<br>sente co<br>ectrónico<br>mo de lo   | en la forma, l<br>tidad Pública l<br>onvocatoria er<br>: Delegado de<br>is modelos de |
| Se COMPRO<br>Ferroviarias.<br>Los datos per<br>de diciembre<br>copia del DNI<br>Dispone de ir<br>Acepto<br>Document<br>Docum                           | METE a aport<br>sonales recog<br>(LOPDGDD),<br>del interesado<br>iformación adi<br>No acepto<br>cos anexado<br>ento                             | ar toda la documentaci<br>idos en este formulario<br>únicamente a los solos<br>o, en la siguiente direco<br>cional sobre protección<br>OS<br>Clase de docur                        | ón acredi<br>serán tra<br>efectos c<br>ión de co<br>de datos  | tativa n<br>tados p<br>le la pre<br>rreo ele<br>, así co                                                                                                    | ecesaria<br>por la Ent<br>esente co<br>ectrónico<br>mo de lo | en la forma, l<br>tidad Pública I<br>onvocatoria er<br>: Delegado de<br>is modelos de |
| Se COMPRO<br>Ferroviarias.<br>Los datos per<br>de diciembre<br>copia del DNI<br>Dispone de ir<br>Acepto<br>Document<br>Docum<br>contrat                | METE a aport<br>sonales recog<br>(LOPDGDD),<br>del interesado<br>información adi<br>No acepto<br>cos anexado<br>ento<br>o a.pdf                 | ar toda la documentaci<br>idos en este formulario<br>únicamente a los solos<br>o, en la siguiente direco<br>cional sobre protección<br>OS<br>Clase de docur<br>Méritos             | ón acredi<br>serán tra<br>efectos o<br>ión de co<br>de datos  | ocatoria<br>tativa n<br>tados p<br>le la pre<br>rreo ele<br>, así co                                                                                                    | ecesaria<br>tor la Ent<br>esente co<br>ectrónico<br>mo de lo | en la forma, l<br>tidad Pública I<br>onvocatoria er<br>: Delegado de<br>os modelos de |
| Se COMPRO<br>Ferroviarias<br>Los datos per<br>copia del politicambre<br>copia del DNI<br>Dispone de ir<br>Occument<br>Document<br>contrat<br>certifica | METE a aport<br>sonales recog<br>(LOPDGDD),<br>del interesadu<br>iformación adi<br>No acepto<br>cos anexadu<br>ento<br>o a.pdf<br>ado funciones | ar toda la documentaci<br>idos en este formulario<br>únicamente a los solos<br>o, en la siguiente direcci<br>cional sobre protección<br>Clase de docum<br>Méritos<br>a.pdf Méritos | ón acredi<br>serán tra<br>efectos d<br>ión de co<br>de datos  | ocatoria<br>tativa n<br>le la pre<br>rreo ele<br>, así co                                                                                                    | ecesaria<br>or la Ent<br>sente co<br>ectrónico<br>mo de lo   | en la forma, l<br>tidad Pública I<br>onvocatoria er<br>E Delegado de<br>os modelos de |

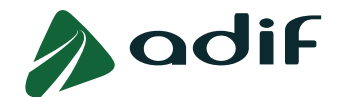

Una vez realizada esta acción, le aparecerá una pantalla con los apartados "Calificaciones" (puntuaciones asignadas según los datos que haya introducido en el sistema) y "Documentos" (anexos que haya adjuntado) a modo de resumen. Estas calificaciones y documentos serán revisados por Adif para su validación.

| orte de la tasa                                               | a:                        | Pagado:                                      |                                |                                               |                                          |                                     |
|---------------------------------------------------------------|---------------------------|----------------------------------------------|--------------------------------|-----------------------------------------------|------------------------------------------|-------------------------------------|
| ido convocato                                                 | oria: en tra              | atamiento                                    |                                |                                               |                                          |                                     |
| ema <mark>general</mark>                                      |                           |                                              |                                |                                               |                                          |                                     |
| Calific                                                       | acione                    | es                                           |                                |                                               |                                          |                                     |
| Tipo de nota                                                  | Baremo                    | Provisional                                  | Definitiva                     |                                               |                                          |                                     |
|                                                               |                           |                                              |                                |                                               |                                          |                                     |
| EXP2                                                          | 13.549                    |                                              |                                |                                               |                                          |                                     |
| EXP2<br>OM1-A                                                 | 13.549<br>0.000           |                                              |                                |                                               |                                          |                                     |
| EXP2<br>OM1-A<br>Docur<br>Clase de docu                       | 13.549<br>0.000<br>mentos | Comentario                                   |                                | Documento                                     | Fecha subida                             | Hora subida                         |
| EXP2<br>DM1-A<br>Docur<br>Clase de docu<br>Véritos            | 13.549<br>0.000<br>mentos | Comentario<br>Documentación                  | n Inscripción                  | Documento<br>contrato 1.pdf                   | Fecha subida<br>30.11.2023               | Hora subida<br>12:32:03             |
| EXP2<br>DM1-A<br>Docur<br>Clase de docu<br>Véritos<br>Véritos | 13.549<br>0.000<br>mentos | Comentario<br>Documentaciói<br>Documentaciói | n Inscripción<br>n Inscripción | Documento<br>contrato 1.pdf<br>contrato a.pdf | Fecha subida<br>30.11.2023<br>30.11.2023 | Hora subida<br>12:32:03<br>12:32:01 |

### **MODIFICACIONES DEL BAREMO DE MÉRITOS**

Durante el período de 5 días hábiles en los que el sistema electrónico está disponible para cumplimentar el Baremo de Méritos, podrá realizar aquellas modificaciones sobre el Baremo que estime convenientes. Para ello, accederá al mismo entorno siguiendo los pasos descritos en el apartado anterior:

- En la pantalla "Experiencia laboral", podrá seleccionar de la tabla aquellas experiencias que desee modificar y pulsar sobre el botón "Modificar". Así mismo, podrá borrar o insertar nuevas experiencias.
- Si desea sustituir el documento que aportó para una experiencia, seleccione el botón "Borrar" y, a continuación, pulse "Elegir archivo" para seleccionar el nuevo. Finalice pulsando en "Subir fichero" para incorporar la nueva documentación a su solicitud.
- Recuerde por último pulsar el botón "Actualizar" para volver a incorporar la experiencia modificada a su candidatura.

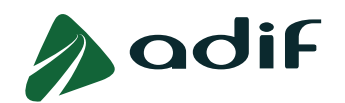

| EXPERIENC                                                            | IA LABORAL                                                                                    |               |         |        |                           |
|----------------------------------------------------------------------|-----------------------------------------------------------------------------------------------|---------------|---------|--------|---------------------------|
| Desde                                                                |                                                                                               | Hasta         | Entidad | Puesto | Área del puesto           |
| 01.01.2019                                                           |                                                                                               | 01.01.2020    | emp 1   | x      | CONSTRUCCION-MANTENIMIENT |
| 01.01.2021                                                           |                                                                                               | 01.01.2023    | У       | У      | CONSTRUCCION-MANTENIMIENT |
| 01.02.2023                                                           |                                                                                               | 01.04.2023    | z       | x      | CONSTRUCCION-MANTENIMIENT |
| Ccultar<br>* Tipo experiencia:<br>* Desde:<br>* Hasta:               | ELIMINAR<br>EXP2-Experiencia en las funciones de<br>61.01.2019<br>01.01.2020<br>TFecha Actual | . •           |         |        |                           |
| * Entidad:                                                           | emp 1                                                                                         |               |         |        |                           |
| <ul> <li>Grupo cotización:</li> </ul>                                | Ingenieros y licenciados                                                                      | ~             |         |        |                           |
| * Puesto:                                                            | puesto 1                                                                                      |               |         |        |                           |
| <ul> <li>Àrea del puesto:</li> </ul>                                 | CONSTRUCCION-MANTENIMI ~                                                                      |               |         |        |                           |
| * Funciones:                                                         | x                                                                                             |               |         |        |                           |
|                                                                      |                                                                                               | max 256 car.  |         |        |                           |
| * Documentación acr<br>Elegir archivo No s<br>prueba 1 pdf<br>Borrar | editativa de Experiencia Profesional (EXP)<br>e ha seleccionado ningún archivo                | Subir fichero |         |        |                           |

- En la pantalla "Cuestionario" encontrará marcada/s la/s casilla/s de verificación de aquellos méritos que usted indicó con relación a Otros Méritos. Puede modificar lo que desee, siempre y cuando se encuentre dentro del plazo establecido.
- En la pantalla "Resumen" debe volver a comprobar que la información contenida es correcta, marcar "Aceptar" y pulsar el botón inferior "Finalizar" para que toda la información modificada quede actualizada en su solicitud.

Recuerde que puede realizar tantas modificaciones como estime conveniente durante el periodo indicado. No obstante, la información y documentos que serán tenidos en cuenta serán los últimos que haya aportado.